## **Bookmarks**

Bookmarks can be configured for quick access to commonly used pages within SpartanMart.

1. The bookmark menu is located in the top banner and can be accessed by clicking on the Heart icon or pressing Alt-K.

| Â    | Home      | 📜 SPARTANMART                                            | All 👻 Search (Alt+Q) Q 0.00 USD 📜 😒                                                         | 8 <b>1</b> 09   |
|------|-----------|----------------------------------------------------------|---------------------------------------------------------------------------------------------|-----------------|
|      | Shop      | Dashboards • Shopping Dashboard                          | Bookmarks (Alt+K)                                                                           | L +             |
| 10   | Orders    | Shopping Dashboard     Sourcing Events Dashboard         | You can add a new bookmark by navigating to a page and clicking 'Bookmark this page' below. |                 |
| •    | Contracts | Shop                                                     | Site Bookmarks                                                                              |                 |
| AM . | Accounts  | Simple Advanced Go to: Favorites                         | Organization Message                                                                        | Contracts   Che |
| Ξ    | Payable   | Search for products, suppliers, forms, part number, etc. | Bookmark this page                                                                          |                 |

2. To bookmark a page, navigate to that page. Open the Bookmarks menu and click 'Bookmark this page' in the bottom right corner. (Example: If you want to Bookmark the document search page, hover over the Orders & Documents icon and select Search from the Order Search menu. Click All orders.

| 秴 Home    | 👰 SPARTANM                                              | ART             |  |  |  |  |  |
|-----------|---------------------------------------------------------|-----------------|--|--|--|--|--|
|           | Orders   Search   All Orders                            |                 |  |  |  |  |  |
| 📜 Shop    | $\equiv$ Search All Orders <b><math><b>0</b></math></b> |                 |  |  |  |  |  |
| C Orders  | Orders                                                  | Quick search    |  |  |  |  |  |
| Contracts | Search                                                  | , All Orders    |  |  |  |  |  |
|           | My Orders                                               | Requisitions    |  |  |  |  |  |
| Accounts  | Approvals                                               | Purchase Orders |  |  |  |  |  |

3. You will arrive at the Page you wan to Bookmark. Click Heart Icon, then Click Bookmark this page.

| <b>^</b> | Home                | 👰 SPARTANMART                |                                                                                                    | All 👻                    | Search (Alt+Q)                    | ۹                           | 0.00 USD        | Ħ           | ♡        |
|----------|---------------------|------------------------------|----------------------------------------------------------------------------------------------------|--------------------------|-----------------------------------|-----------------------------|-----------------|-------------|----------|
|          |                     | Orders > Search > All Orders |                                                                                                    | Bookmarks (              | Alt+K)                            |                             |                 |             |          |
|          | Shop                | $\equiv$ Search All Orders   | 0                                                                                                    | My Bookmarks             | , í                               |                             |                 |             | Export 4 |
| 6        | Orders              | Quick Filters My Searches    | Type of Order: All 👻 Create                                                                                                    | You can add a r          | new bookmark by navig<br>this pag | gating to a p<br>ge' below. | page and clicki | ng 'Bookn   | nark     |
|          | Contracts           | ntracts Supplier             | Add Filter  Clear All Filte                                                                                                    | All Filte Site Bookmarks |                                   |                             |                 |             |          |
|          | Contracto           |                              | A Page 1 of A Page 1 of A P | Organization Message     |                                   |                             |                 | 200 Per Pa  |          |
| 血        | Accounts<br>Payable | Amazon.com 2822              |                                                                                                    |                          |                                   |                             |                 | Late        |          |
|          |                     | Fisher Scientific 631        | Order                                                                                                    |                          |                                   | -                           | Bookma          | rk this pag | e        |

4. The page is saved in your Bookmarks.

| Home     | SPARTANMART                                          | All 🔻          | Search (Alt+Q) | ۹ | 0.00 USD 📜 | $\heartsuit$ | <b>7</b>     | <b>↓</b> <sup>109</sup> L |
|----------|------------------------------------------------------|----------------|----------------|---|------------|--------------|--------------|---------------------------|
|          | Orders   Search   All Orders                         | Bookmarks (    | Alt+K)         |   |            |              |              | -¶ Logout                 |
| Shop     | ≡ Search All Orders 1                                | My Bookmarks   |                |   |            |              | Export All 🗢 |                           |
| 0-1      | 1                                                    | All Orders     |                |   |            |              |              |                           |
| C Orders | Quick Filters My Searches Type of Order: All  Create | Site Bookmarks | 3              |   |            |              |              | 2                         |
| Contrac  | Supplier Add Filter Clear All Filte                  | Organization M | essage         |   |            |              |              | ÷.                        |

5. To remove a bookmark, click the Edit button.

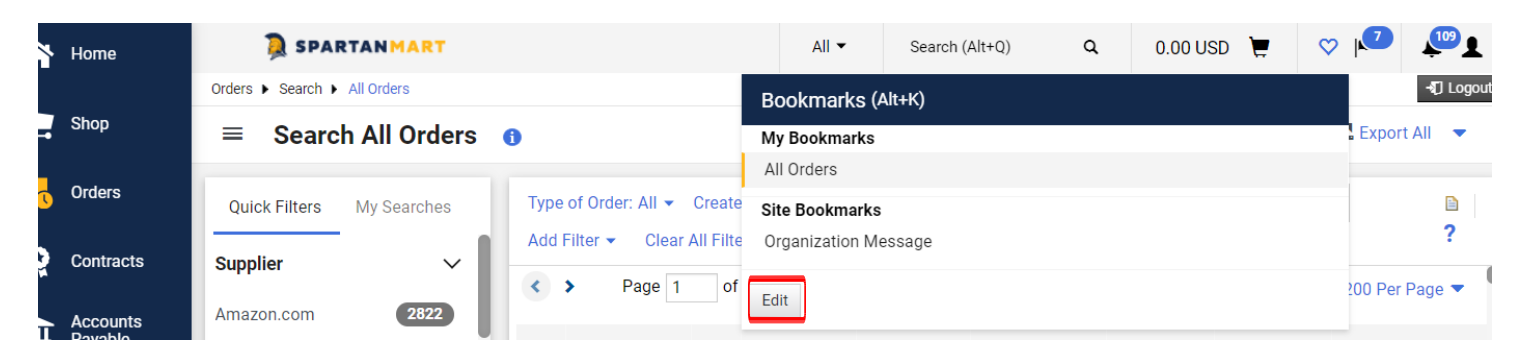

6. Click the 'Trashcan' button to delete the bookmark....

| <b>^</b> | Home      | 📜 SPARTANMART              | All 👻 Sea                     | arch (Alt+Q)          | 0.00 USD | Ē           | $\heartsuit$ | <b>√</b> 2 |              |
|----------|-----------|----------------------------|-------------------------------|-----------------------|----------|-------------|--------------|------------|--------------|
|          |           | Orders  Search  All Orders |                               | Bookmarks (Alt+K)     |          |             |              |            | শ            |
| 7        | Shop      | $\equiv$ Search All Orders | 0                             | My Bookmarks          |          |             |              |            | Export All   |
| 1        | Orders    |                            | Tune of Order: All - Create   |                       |          |             |              |            |              |
|          |           | Quick Filters My Searches  | Add Eilter - Clear All Eilter | Site Bookmarks (Read- | -only)   |             |              |            |              |
| Q        | Contracts | Supplier 🗸 🗸               |                               | Organization message  | 5        |             |              |            |              |
|          | Accounts  | Amazon.com 2822            | < > Page 1 of                 | Done                  |          |             |              |            | 200 Per Pagi |
| ш        | Payable   | Fisher Scientific          | Order                         | Order                 | Croata   | d Completed |              |            |              |

... or click the 'Move' button to drag the bookmark to a different location.

| <b>^</b> | Home                | 👰 SPARTANMART              |                                       | All ▼ Search (Alt+Q)       | Q 0.00 US         | D 📜 | $\heartsuit$ | <b>▶ ↓</b>    |
|----------|---------------------|----------------------------|---------------------------------------|----------------------------|-------------------|-----|--------------|---------------|
|          |                     | Orders  Search  All Orders |                                       | Bookmarks (Alt+K)          |                   |     |              | ৰ             |
| 7        | Shop                | $\equiv$ Search All Orders | 0                                     | My Bookmarks               |                   |     |              | Export All    |
|          | Orders              | Quick Filters My Searches  | Type of Order: All ▼ Create           | Site Bookmarks (Read-only) |                   |     |              |               |
| Q        | Contracts           | Supplier 🗸                 | Add Filter  Clear All Filte Page 1 of | Organization Message       |                   |     |              | 200 Per Page  |
| 血        | Accounts<br>Payable | Amazon.com 2822            | Order                                 | Done                       | Crostad Completed |     |              | loo r or r ug |

7. Once you've finished editing, click the 'Done' button.

| <b>^</b> | Home                | SPARTANMART                     |         |                                       | All 👻          | Search (Alt+Q) | ۵         | 0.00 USD | E | $\heartsuit$ | <b>√</b>                              |
|----------|---------------------|---------------------------------|---------|---------------------------------------|----------------|----------------|-----------|----------|---|--------------|---------------------------------------|
|          |                     | Orders    Search    All Ord     | ers     |                                       | Bookmarks (/   | Alt+K)         |           |          |   |              | -য                                    |
| 7        | Shop                | ≡ Search All                    | Orders  | Ð                                     | My Bookmarks   |                |           |          |   | _            | Export All                            |
| 6        | Orders              | Quick Filters My S              | earches | Type of Order: All 👻 Create           | Site Bookmarks | (Read-only)    |           |          |   |              |                                       |
| <b>Q</b> | Contracts           | Supplier                        | ~       | Add Filter  Clear All Filte Page 1 of | Organization M | lessage        |           |          |   |              | 200 Per Page                          |
| 血        | Accounts<br>Payable | Amazon.com<br>Fisher Scientific | 2822    | Order                                 | Done           | dor (          | Prosted C | omploted |   |              | i i i i i i i i i i i i i i i i i i i |